## Инструкция по подаче заявления на ежемесячную выплату на детей от 8 до 17 лет для семей с невысокими доходами

- 1. Заходим на сайт <u>https://www.gosuslugi.ru</u>.
- 2. Входим в личный кабинет, используя учетную запись ЕСИА. Тип учетной записи должен быть «Подтвержденная».
- Нажимаем на раздел «Семья» и выбираем услугу «Ежемесячная денежная выплата на ребёнка от 8 до 17 лет».

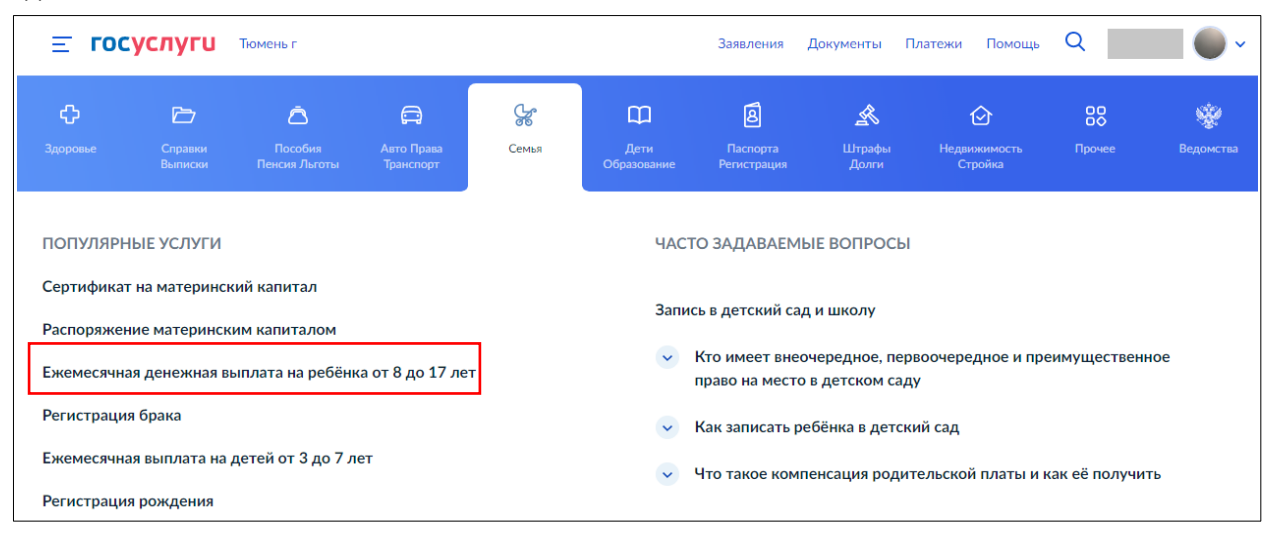

4. Нажмите на кнопку «Получить услугу».

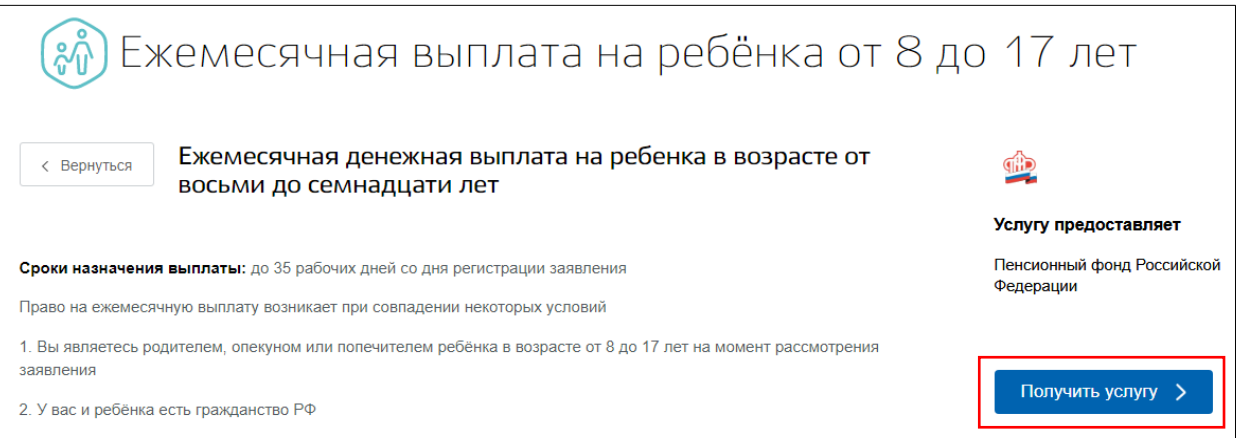

5. Переходим в услугу. При заполнении заявления в разделе 1 «Ваши данные» персональные данные внесены автоматически, при необходимости их возможно отредактировать, нажав кнопку «Редактировать».

| Ежемесячное пособие на ребёнка в возр                                                                                                    | асте от восьми до семнадцати лет |
|----------------------------------------------------------------------------------------------------|----------------------------------|
| <ul> <li>Ко имеет право на пособие</li> <li>Вантоль, опекнун или полечитель ребёнка от 8 до 17 лет, если:</li> <li>- стъ решенке суда о назначении алиментов на зото ребёнка</li> <li>- или второй родитель тото ребёнка не уназан в свидетольстве о рождении, всикасне ос слов матери, умер или признан безвестно отсутствующих</li> <li>Сти у ребёнка в возрасте от 8 до 17 лет оба родителя умерли, проплан без врестно ини лиценны родительских прав, заявление подаёт его законный приставитель</li> <li>A Ваши данные</li> </ul> |                                  |
| Персональные данные                                                                                                    | Редактировать                    |
| Дата рождения:<br>СНИЛС: (                                                                                                    |                                  |

6. В разделе 2 «Дополнительные сведения о вас» необходимо отметить одно или несколько утверждений, если они являются верными в период с 01.01.2021 по 31.12.2021. При нажатии на квадрат открывается поле с дополнительной информацией, которую необходимо заполнить.

| 2. Дополнительные сведения о вас                                                                                      |
|----------------------------------------------------------------------------------------------------|
| Отметьте одно или несколько утверждений, если вы в период с 01.01.2021 по 31.12.2021:                                 |
| 💽 получали алименты                                                                                                   |
| Общая сумма алиментов за указанный период, Р                                                                          |
|                                                                                                    |
| были сотрудником государственных военизированных организаций                                                          |
| ухаживали за ребёнком-инвалидом в возрасте до 18 лет или инвалидом с детства І группы или<br>нетрудоспособными лицами |
| отбывали наказание в местах лишения свободы                                                                           |
| к вам применялась мера пресечения в виде заключения под стражу                                                        |
|                                                                                                    |

7. В разделе 3 «Семейное положение» необходимо вначале указать статус семейного положения и исходя из этого далее внести сведения о супруге, реквизитах актовой записи о регистрации брака, паспортных данных супруга(и) и дополнительных сведениях о супруге, если состоите в браке, либо реквизиты актовой записи о расторжении брака, смерти, в случае расторжения брака, смерти супруга(и) в зависимости от статуса, используя данные свидетельства о заключении/расторжении брака, о смерти соответственно.

| Заше семейное положение       |   |             |
|-------------------------------|---|-------------|
| Состою в браке                | ^ |             |
| Состою в браке                |   |             |
| В разводе                     |   |             |
| Вдовец (вдова)                |   |             |
| В браке никогда не состоял(а) |   | Отсутствует |
|                               |   |             |
| ражданство                    |   |             |
| Российская Федерация          | ~ |             |

8. В разделе 4 «Сведения о детях, входящих в состав семьи» необходимо вначале указать количество несовершеннолетних детей, а также детей в возрасте от 18 до 23 лет (в том числе опекаемых, обучающихся на очной форме обучения. Дети, состоящие в браке, не указываются). Затем заполнить анкетные данные, используя данные свидетельства о рождении ребенка (детей). Если вы указали количество детей 2 и более, то формы для заполнения появятся сразу на каждого ребенка.

| 4. Сведения о детях в составе семьи                                                                          |
|----------------------------------------------------------------------------------------------------|
|                                                                                                    |
| Каких детей указывать в заявлении<br>Укажите всех несовершеннолетних летей, а также летей от 18 до 23 дет (в |
| том числе опекаемых), если они обучаются по очной форме и не состоят в<br>браке                              |

9. В разделе 5 «Дополнительные сведения о семье» необходимо отметить одно или несколько утверждений о вас или членах вашей семьи, если они являются верными.

| 5. Дополнительные сведения о семье                                                                                                    |  |
|----------------------------------------------------------------------------------------------------|--|
| Отметьте галочкой верные утверждения в отношении вас или членов вашей семьи                                                                                                    |  |
| Проходили или проходите военную службу или государственную службу, связанную с правоохранительной деятельностью                                                                                                  |  |
| Члены вашей семьи — на полном государственном обеспечении (кроме вас и детей под опекой)                                                                                                    |  |
| На вас или членов семьи зарегистрирован авто- или мототранспорт, предоставленный уполномоченным органом региона или муниципального образования или стоимость которого полностью оплачена средствами соцподдержки |  |

10. В разделе 6 «Способ получения выплаты» выберите подходящий вариант получения выплаты: на счет в банке или через почтовое отделение.

При выборе «На счет в банке» заполните банковские реквизиты для перечисления выплаты. Эту информацию можно получить из выписки к лицевому счету или в онлайн-банке. Пособие может быть зачислено только на банковский счет, к которому выпущена карта «МИР» или не выпущено никаких банковских карт. Уточните в своем банке, подходит ли ваш счет для зачисления пособия. Для получения выплаты через почтовое отделение укажите адрес получателя либо проставьте отметку в чек-боксе в случае, если адрес получателя совпадает с адресом оказания услуги.

| . Способ получения выплаты            |   |
|---------------------------------------|---|
| Ежемесячную выплату прошу выплачивать |   |
| На счёт в банке                       | ^ |
| На счёт в банке                       |   |
| Через почтовое отделение              |   |

11. В разделе 7 ознакомьтесь со списком документов, которые можно предоставить после регистрации заявления лично, чтобы уменьшить учитываемый доход.

| 7. Как можно уменьшить учитываемый доход                                                                                                    |
|----------------------------------------------------------------------------------------------------|
| — Вы можете уточнить сведения о некоторых видах доходов и<br>расходов за период с 01.01.2021 по 31.12.2021:                                                                                                    |
| Документы можно представить по желанию в течение 10 рабочих дней после регистрации заявления                                                                                                    |
| Каких доходов это касается                                                                                                    |
| <ul> <li>От предпринимательской деятельности — можно подтвердить расходы, чтобы уменьшить сумму доходов<br/>для расчёта среднедушевого дохода</li> </ul>                                                                                          |
| <ul> <li>По договорам авторского заказа и отчуждения прав на результаты интеллектуальной деятельности —<br/>чтобы не получить отказ из-за отсутствия подтверждённых доходов, если у ведомств пока нет сведений за<br/>расчётный период</li> </ul> |
| <ul> <li>В виде целевых грантов, субсидий и других мер поддержки предпринимательства — чтобы эти поступления<br/>не учитывались при расчёте среднедушевого дохода</li> </ul>                                                                      |

12. В разделе 8 «Обязательные документы для выплаты» у каждого заявителя будет свой список документов. Он формируется после внесения всех сведений. Эти документы необходимо принести в ведомство в течение 10 дней. Если список пустой, все ваши данные проверят автоматически и дополнительно предоставлять ничего не нужно.

Далее нажмите кнопку «Подать заявление». Если заявление заполнено с ошибками, они подсветятся красным цветом. Исправьте их и нажмите «Подать заявление» снова. Если по каким-то причинам вы не готовы в настоящий момент подать заявление, тогда вы можете нажать кнопку «Сохранить и отправить позже». Ваш черновик заявления будет автоматически сохранен в личном кабинете в разделе «Заявления», подраздел «Черновики».

| <ul> <li>Предоставьте в течение 10 дней обязательные документы для назначения по<br/>Если не представить документы в указанный срок, могут отказать в выплате. В лич<br/>уведомление о регистрации заявления. В нём будет указан адрес, по которому в те<br/>момента получения уведомления нужно принести документы</li> <li>Акт гражданского состояния, зарегистрированный компетентным органом ин</li> </ul> | <b>обия</b><br>ный кабинет придёт<br>нение 10 рабочих дней с |
|----------------------------------------------------------------------------------------------------|--------------------------------------------------------------|
| Если не представить документы в указанный срок, могут отказать в выплате. В лич<br>уведомление о регистрации заявления. В нём будет указан адрес, по которому в те<br>момента получения уведомления нужно принести документы<br>• Акт гражданского состояния, зарегистрированный компетентным органом ин                                                                                                    | ный кабинет придёт<br>нение 10 рабочих дней с                |
| <ul> <li>Акт гражданского состояния, зарегистрированный компетентным органом ин</li> </ul>                                                                                                    |                                                              |
| законам соответствующего иностранного государства                                                                                                    | остранного государства по                                    |
|                                                                                                    |                                                              |
| Подать заявление Сохранить и отправить позже                                                                                                    |                                                              |

13. После отправки заявления вы будете получать уведомления о смене статуса заявления в личном кабинете Госуслуг.

| Ежемесячная денежная выплата на ребенка в возрасте от восьми до<br>марти и восьми до восьми до возрасте от восьми до возрасте от восьми до возрасте от восьми до возрасте от восьми | о семнадцати лет  |
|----------------------------------------------------------------------------------------------------|-------------------|
| Зарегистрировано на портале                                                                                                    | 27.04.2022, 16:17 |
| Совет Госуслуг<br>Заявление на выплату сформировано и отправится в ПФР 1 мая 2022 года<br>Вы будете получать уведомления о смене статуса заявления                                  |                   |

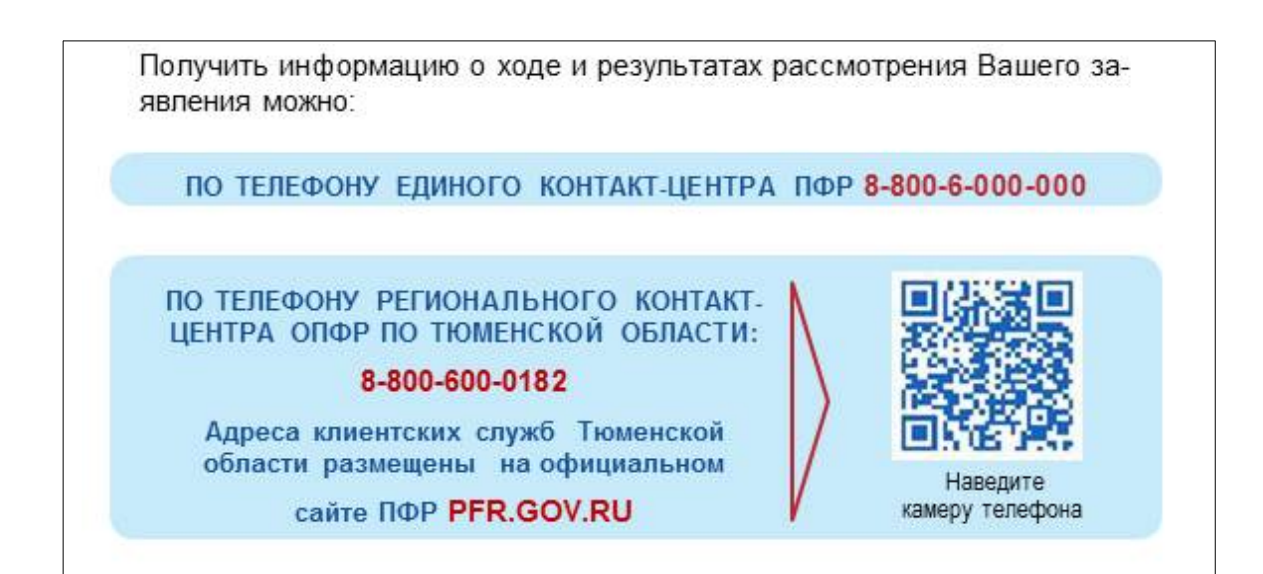